## PANDUAN **PEMBELIAN ASURANSI SIMAS MOBIL**

## melalui Mobile Application Asuransi Sinar Mas Online

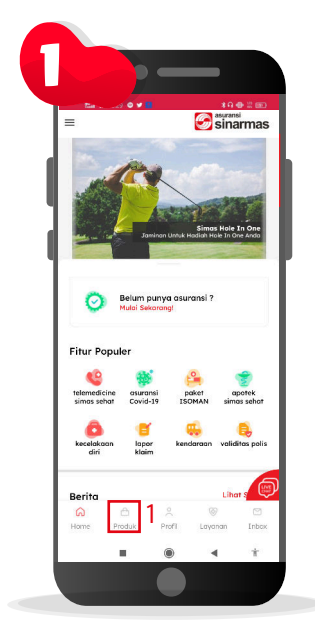

klik menu "Produk" yang ada dibagian bawah

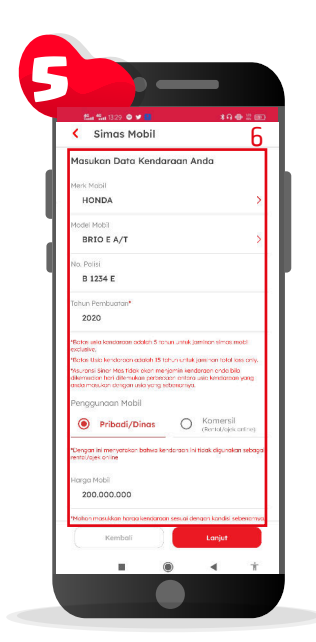

lengkapi form data Kendaraan Anda, lalu klik tombol "Lanjut"

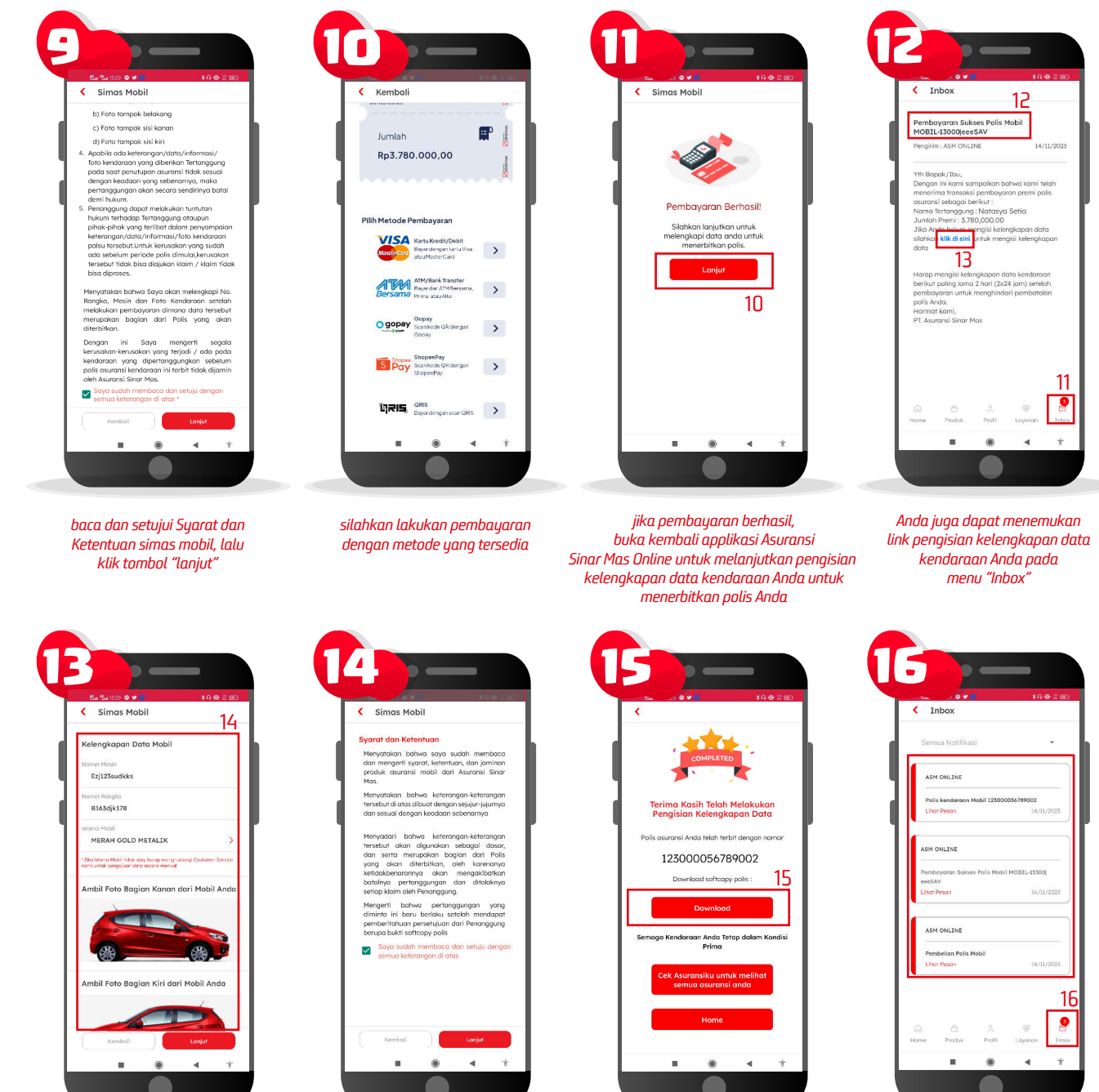

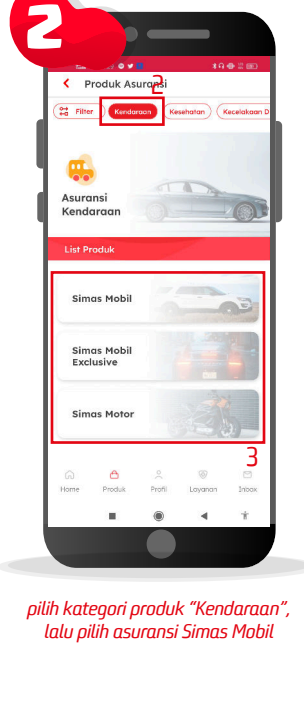

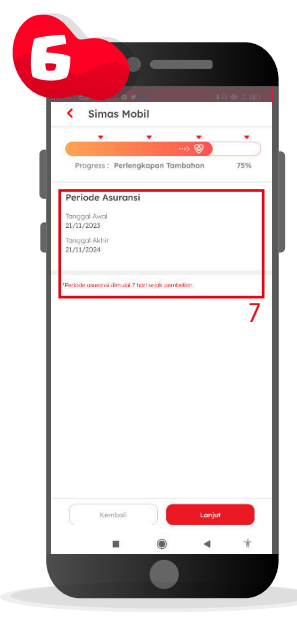

ketahui periode polis simas mobil Anda, lalu klik tombol "Lanjut'

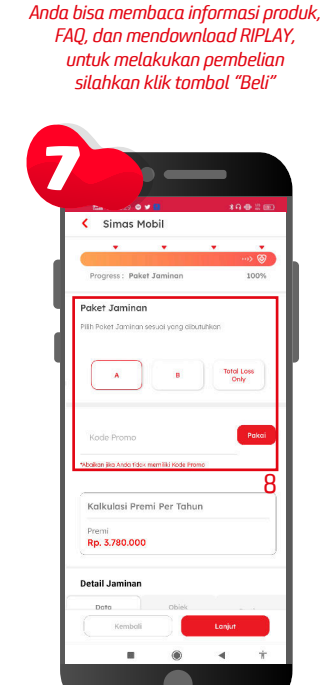

Simas Mobil

Manfaat

asan Info

Pilihan Jaminan Simas Mobi

Simas Mobil

, G

7 FAQ

pilih paket jaminan dan masukan kode promo jika ada

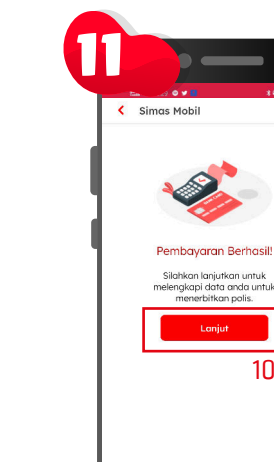

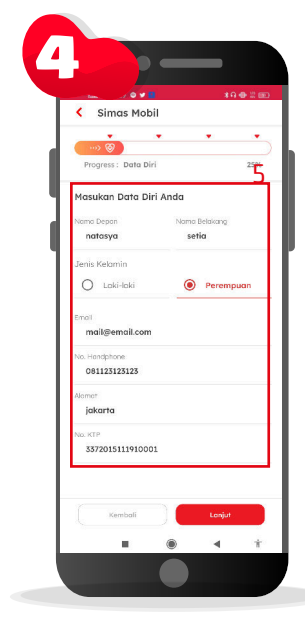

lengkapi form data Tertanggung lalu klik tombol "Lanjut

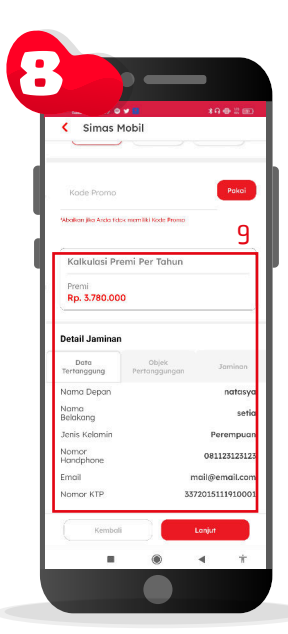

nilai premi yang harus dibayar akan muncul, dan Anda juga bisa melihat data orderan Anda dibawah, lalu jika sudah sesuai klik tombol "lanjut"

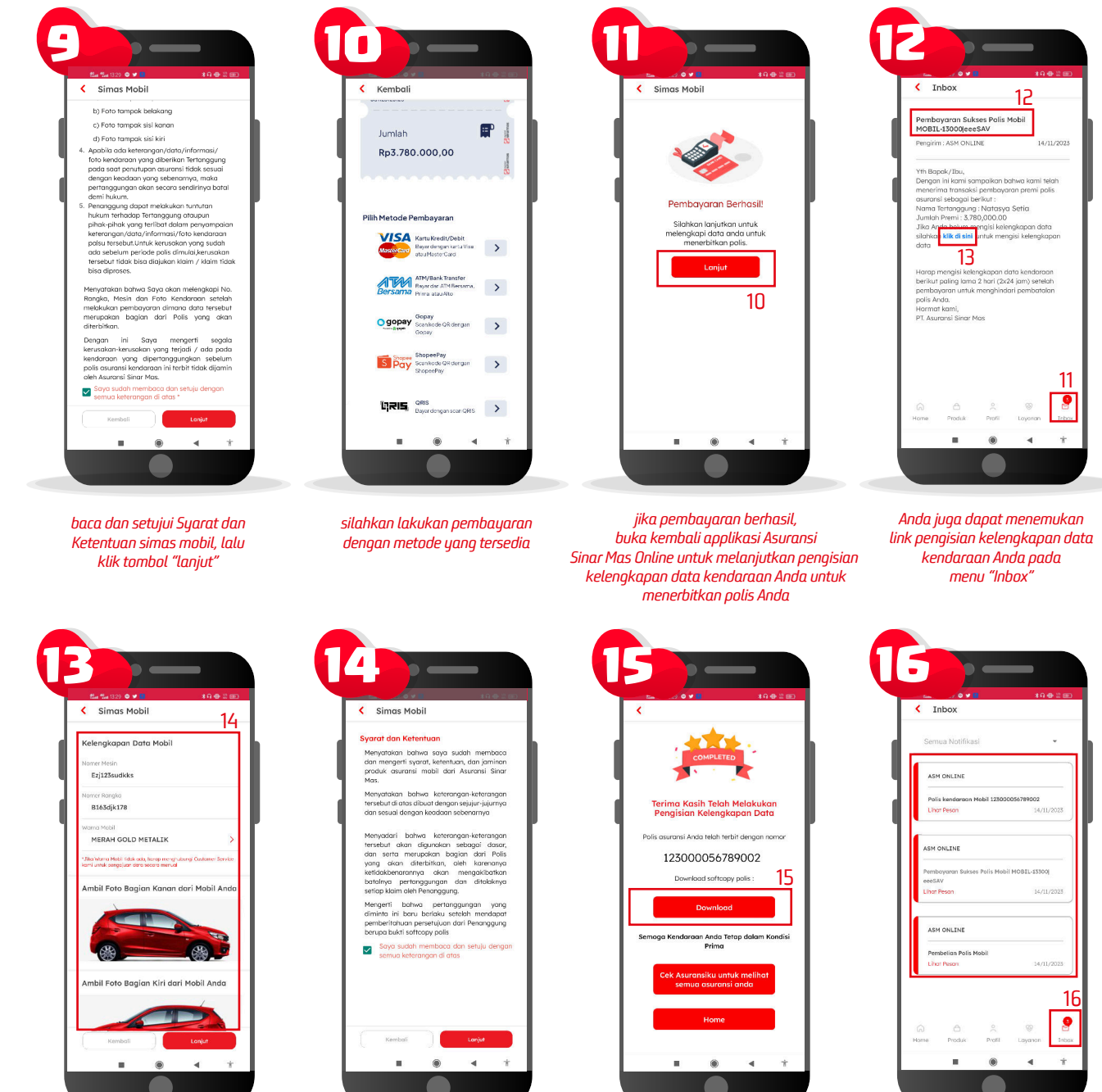

lengkapi form kelengkapan data kendaraan Anda, lalu klik tombol "Lanjut"

baca dan setujui Syarat dan Ketentuan form kelengkapan data kendaraan simas mobil, lalu klik tombol "lanjut"

polis asuransi simas mobil Anda sudah terbit, silahkan klik tombol "Download" untuk mendownload polis Anda

Anda juga dapat menemukan info pembelian Anda pada menu "Inbox"

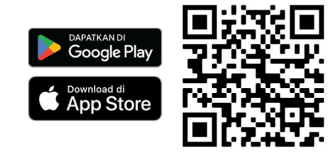

Download Aplikasi Asuransi Sinar Mas Online dan Manfaatkan Kemudahannya. **JANGAN CEMAS ADA SIMAS** 

## PT Asuransi Sinar Mas

Plaza Simas, Jl. KH. Fachrudin No.18, Jakarta 10250 24 Hour Customer Care (021) 235 67 888 / 5050 7888 info@sinarmas.co.id | www.sinarmas.co.id | WhatsApp 021 8060 0691 PT Asuransi Sinar Mas Berizin dan Diawasi oleh Otoritas Jasa keuangan

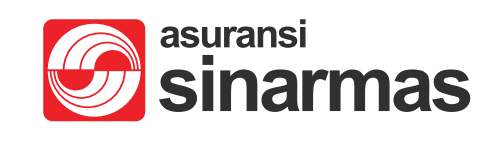